#### **M** winmostar チュートリアル

# GAMESS 溶媒効果

V11.5.8

2023年12月12日 株式会社クロスアビリティ

Copyright 2008-2023 X-Ability Co., Ltd.

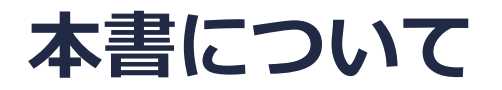

- 本書はWinmostar V11の使用例を示すチュートリアルです。
- 初めてWinmostar V11をお使いになる方はビギナーズマニュアルを参照してください。
- 各機能の詳細を調べたい方は<u>ユーザマニュアル</u>を参照してください。
- 本書の内容の実習を希望される方は、講習会を受講ください。
  - Winmostar導入講習会:基礎編チュートリアルの操作方法のみ紹介します。
  - <u>Winmostar基礎講習会</u>:理論的な背景、結果の解釈の解説、基礎編チュートリアルの操作方法、基礎編以外のチュートリアルの一部の操作方法を紹介します。
  - 個別講習会:ご希望に応じて講習内容を自由にカスタマイズして頂けます。
- 本書の内容通りに操作が進まない場合は、まず<u>よくある質問</u>を参照してください。
- よくある質問で解決しない場合は、情報の蓄積・管理のため、お問合せフォームに、不具合の 再現方法とその時に生成されたファイルを添付しご連絡ください。
- 本書の著作権は株式会社クロスアビリティが有します。株式会社クロスアビリティの許諾な く、いかなる形態での内容のコピー、複製を禁じます。

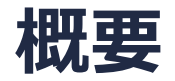

PCM法を用いて水溶液中のアセトン分子の構造最適化とIR計算をB3LYP/6-31G\*レベルで計算し ます。PCM(polarizable continuum model、分極連続体モデル)法では、溶媒の誘電率を持った 連続誘電体を溶質分子の周りに置き、近似的に溶媒効果を取り込みます。

比較のために、真空中で同様に構造最適化とIR計算をB3LYP/6-31G\*レベルで計算し、親水基の C=O部分の伸縮振動、疎水基のC-H部分の変角運動がどのように変化するかを確認します。

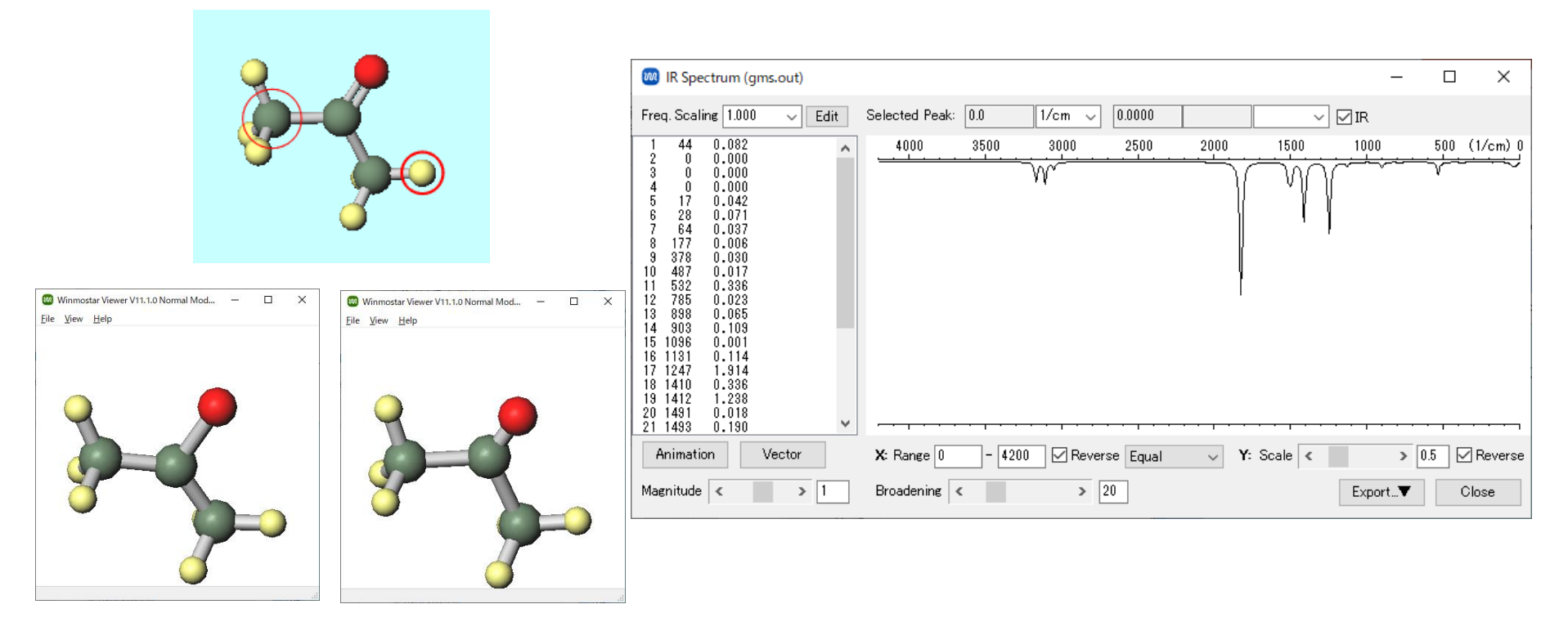

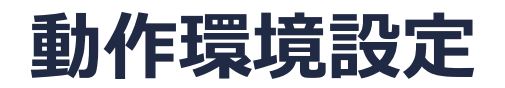

• GAMESSの場合

GAMESSインストールマニュアル

<u>https://winmostar.com/jp/manual\_jp/installation/GAMESS\_install\_manual\_jp\_win.p</u> <u>df</u>に従い、GAMESSをインストールしてください。

#### Winmostar V11の動作モード

V11にはプロジェクトモードとファイルモードの2つの動作モードが用意されています。 本書ではプロジェクトモードでの操作方法を解説します。 ファイルモードの操作方法は<u>V10のチュートリアル</u>を参照してください。

Winmostar (PREMIUM) V11.0.1

ファイル(E) 編集(E) 選択(L) 表示(V) QM MD 固体(S) アドオン(A) ツール(T) チュートリアル(U) ウィンドウ(W) ヘルプ(H)

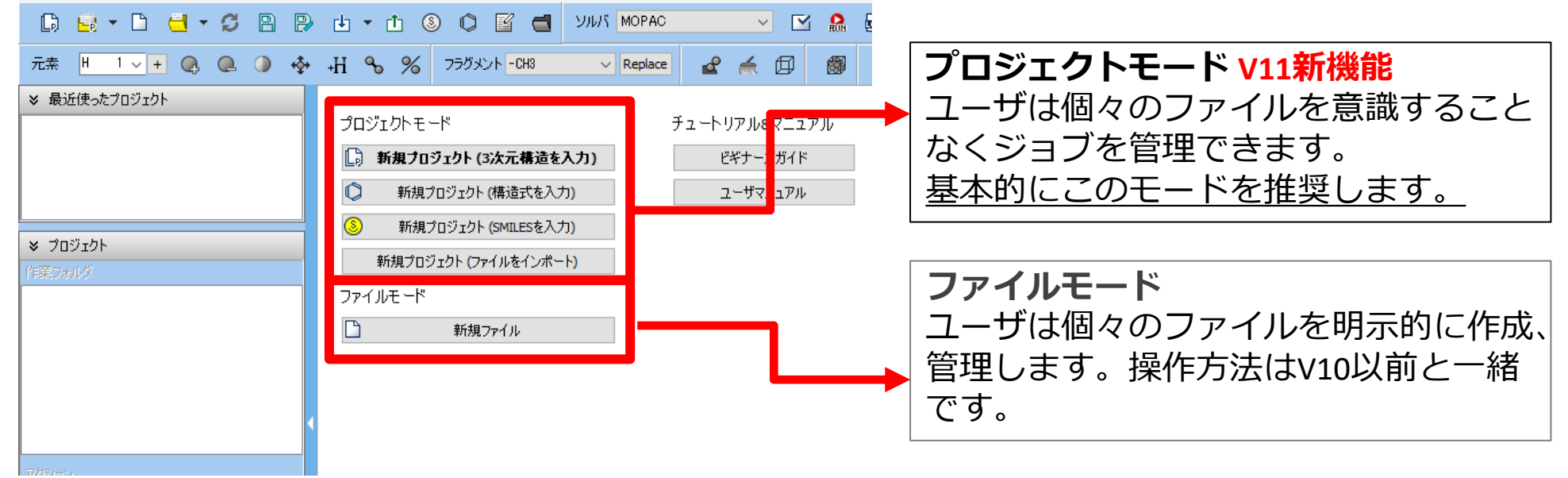

継続ジョブを作成するときに、ファイルモードまたはV10以前では都度継続元ジョブの最終構造を 表示する必要がありますが、プロジェクトモードでは自動で最終構造が引き継がれます。

# I. 系のモデリング

基本的な操作方法はGAMESS基礎編チュートリアルを参照してください。

- 1. Winmostarを起動し、新規プロジェクト(3次元構造を入力)をクリックします(すでに起動 している場合は先にファイル | 閉じるをクリックします)。
- 2. プロジェクト名に「acetone」と入力し保存をクリックします。

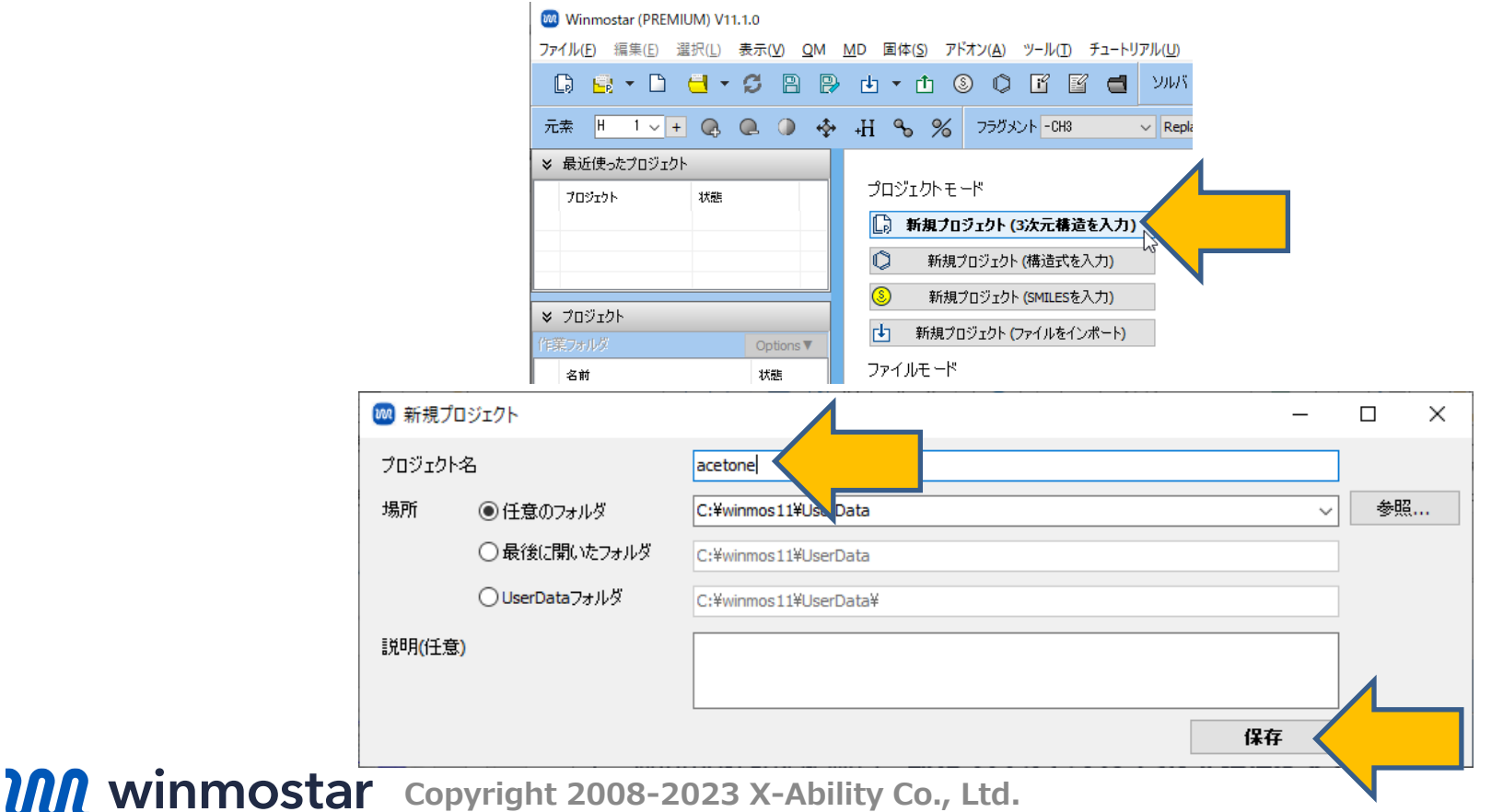

# I. 系のモデリング

- 1. メインウィンドウ上部の**フラグメントを選択**から-CH3を選択し、その右にあるReplace ボタンを1回クリックして、メタンを作成します。
- 2. フラグメントを選択から-CHOを選択し、Replaceボタンを1回クリックし、アセトアル デヒドを作成します。
- 3. 再度-CH3ボタンを選択し、Replaceボタンを1回クリックし、アセトンを作成します。

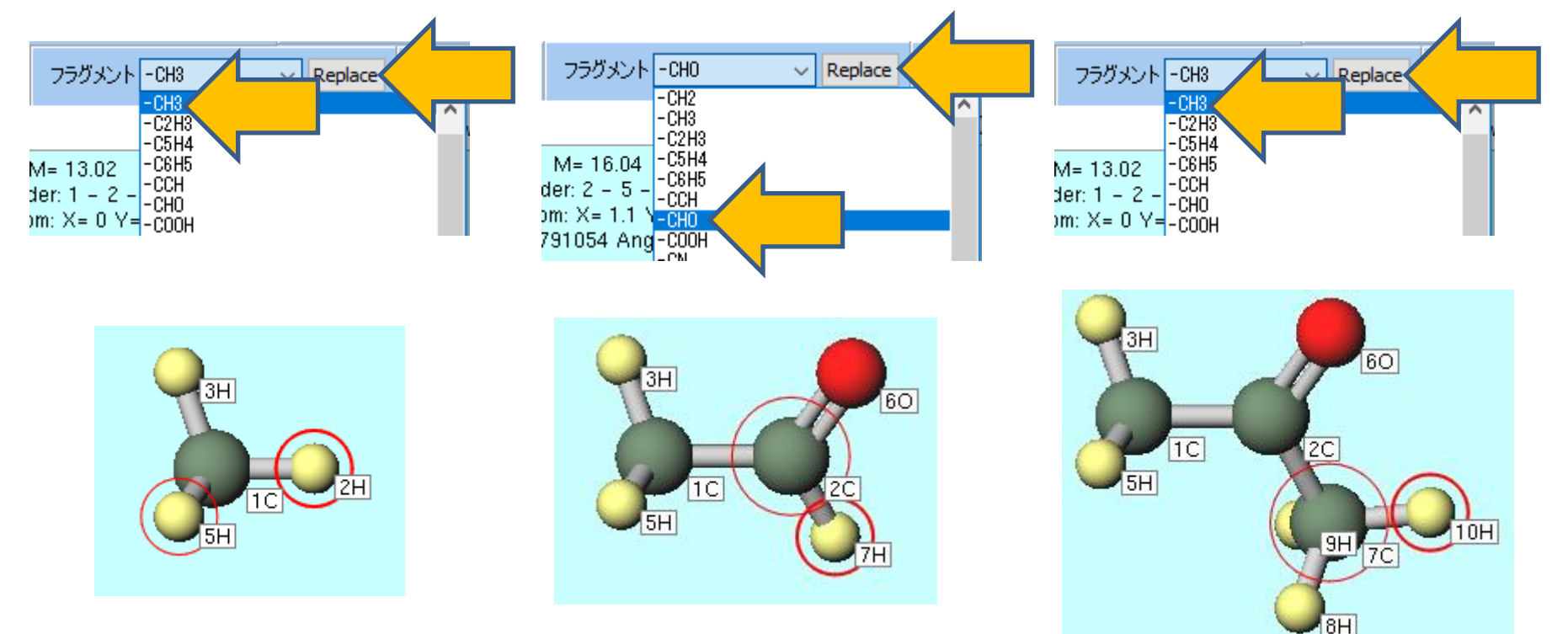

# II. 計算の実行

- 1. ソルバを選択メニューでGAMESSを選択して、ワークフロー設定ボタンをクリックします。
- 2. GAMESS Workflow Setupウィンドウで、PresetをOptimize+IRに変更します。
- ・ 計算精度を落として計算を早く終わらせたい場合は、Basis setをSTO-3Gに変更します。
- 3. # of Jobsの+ボタンをクリックします。

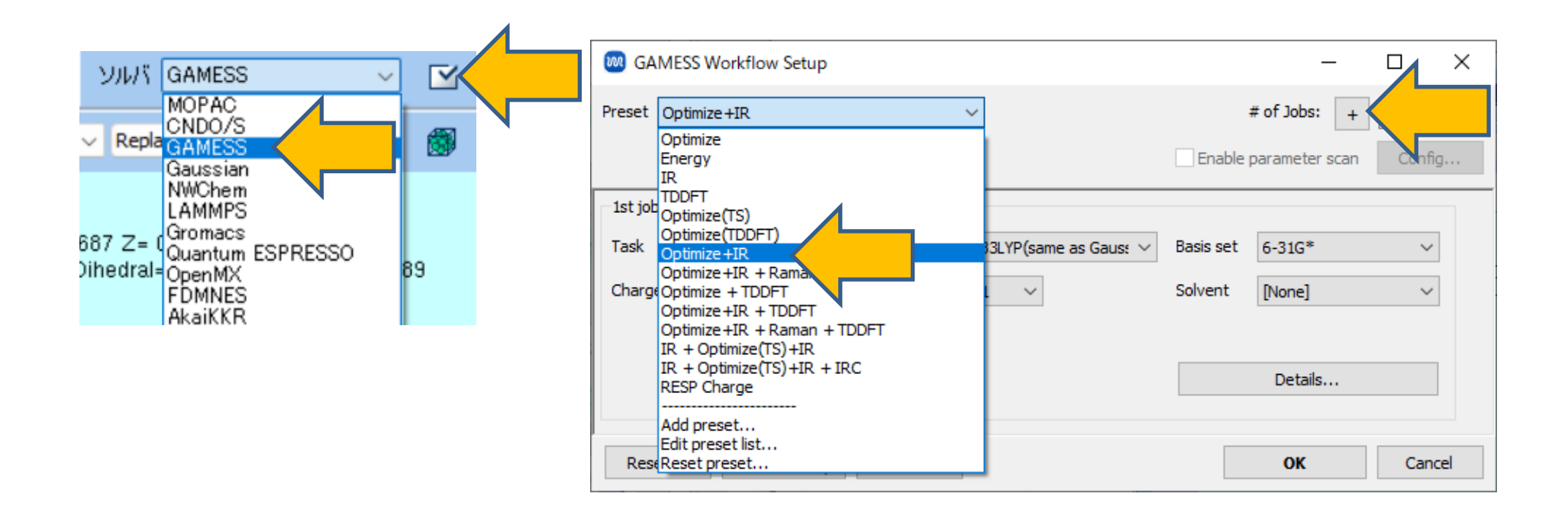

# II. 計算の実行

- 1. 新たに表示された2nd jobのSame conditions as previous jobのチェックを外します。
- 2. 2nd jobのSolventをWATER (PCM)に変更します。
- 3. OKボタンをクリックします。
- 1st jobは真空中の構造最適化+IR計算、2nd jobは水溶液中の構造最適化+IR計算となります。

|                         |                                                                                      |                                                                                                    |                                                                                                    | +                                                                                                    |                                                                                                    |
|-------------------------|--------------------------------------------------------------------------------------|----------------------------------------------------------------------------------------------------|----------------------------------------------------------------------------------------------------|----------------------------------------------------------------------------------------------------|----------------------------------------------------------------------------------------------------|
| Optimize +IR            | <ul> <li>Method</li> </ul>                                                           | B3LYP(same as Gaus: $\vee$                                                                                       | Basis set                                                                                                    | 6-31G*                                                                                                    | ~                                                                                                    |
| 0 ~                     | Multiplicity                                                                         | 1 ~                                                                                                    | Solvent                                                                                                    | [None]                                                                                                    | ~                                                                                                    |
|                         |                                                                                      |                                                                                                    |                                                                                                    | Details                                                                                                    |                                                                                                    |
|                         |                                                                                      |                                                                                                    |                                                                                                    | +                                                                                                    |                                                                                                    |
| Optimize+IR             | <ul> <li>Method</li> </ul>                                                           | B3LYP(same as Gaus: $\vee$                                                                                       | Basis set                                                                                                    | 6-31G*                                                                                                    | $\sim$                                                                                                    |
| 0 ~                     | Jultiplicity                                                                         | 1 ~                                                                                                    | Solvent                                                                                                    | WATER (PCM)                                                                                                    | ~                                                                                                    |
| onditions as previous j | job                                                                                  | om previous job 🗸 🗸                                                                                              |                                                                                                    | [None]<br>INPUT                                                                                                    |                                                                                                    |
|                         |                                                                                      |                                                                                                    |                                                                                                    | WATER (PCM) (WATER (SMD)                                                                                                    |                                                                                                    |
|                         | •                                                                                    |                                                                                                    |                                                                                                    | METHANOL (PCM)<br>METHANOL (SMD)                                                                                                    |                                                                                                    |
|                         |                                                                                      |                                                                                                    |                                                                                                    | ETHANOL (PCM)                                                                                                    |                                                                                                    |
| . Import                | Export                                                                               |                                                                                                    |                                                                                                    | CHCI3 (PCM)                                                                                                    |                                                                                                    |
|                         | Optimize +IR<br>0 	v<br>Optimize +IR<br>0 	v<br>conditions as previous j<br>. Import | Optimize +IR Method   0 Multiplicity     Optimize +IR Method   0 Ultiplicity     o Ultiplicity     Import Export | Optimize +IR Method B3LYP(same as Gaus:    0 Multiplicity 1     Optimize +IR Method B3LYP(same as Gaus:    0 Vultiplicity 1   0 Vultiplicity 1 | Optimize+IR Method B3LYP(same as Gaus:  Basis set   0  Multiplicity 1    Optimize+IR Method   B3LYP(same as Gaus:  Basis set   0  Ultiplicity 1   0   Ultiplicity 1   0    Solvent   Solvent   0      0      0      Basis set Solvent Solvent Import Export | +<br>Optimize +IR ∨ Method B3LYP(same as Gaus: ∨ Basis set 6-31G*<br>0 ∨ Multiplicity 1 ∨ Solvent [None]<br>Details<br>Details<br>+<br>Optimize +IR ∨ Method B3LYP(same as Gaus: ∨ Basis set 6-31G*<br>0 ∨ Ultiplicity 1 ∨ Solvent WATER (PCM)<br>None]<br>INPUT<br>WATER (PCM)<br>WATER (SMD)<br>METHANOL (SMD)<br>CHCl3 (PCM)<br>CHCl3 (PCM) |

## II. 計算の実行

- 1. 計算機のコア数に応じて**# of MPI Procs**を設定します。リモートマシンで実行する際は、プロファイル等の設定も行います。
- 2. 実行ボタンをクリックします。

| 👐 ジョブの設定           |                                 | —    | ×      |
|--------------------|---------------------------------|------|--------|
| ●このマシンでジョブを実行      |                                 |      |        |
| ○リモートマシンでジョブを実行    | Ŧ                               |      |        |
| プロファイル             | pbs_example $\checkmark$ Config |      |        |
| אתע                | gamess $\vee$                   |      |        |
| テンプレートスクリプト        | (Default) Vew                   | Edit |        |
| オブション              | -I nodes=1:ppn=%WM_NUM_PROC%    |      | $\sim$ |
|                    | Test Connection                 |      |        |
|                    |                                 |      |        |
| 接続情報               |                                 |      |        |
|                    |                                 |      |        |
| □ファイルの保存後ジョブを実     | 行しない                            |      |        |
| 並列数                |                                 |      |        |
| # of MPI Procs 1 🗸 | # of Threads / MPI Proc 1 🗸     |      |        |
| 作業フォルダ名            | work                            |      |        |
|                    | <b>品</b> 実                      | 行    |        |

- 1. 計算が終了してwork2\_GMS\_OPT-IRの作業フォルダの状態がENDもしくはEND(-)に変化した後、作業フォルダエリアのwork1\_GMS\_OPT-IRをクリックします。
- アクションの()内がwork1\_GMS\_OPT-IRに変わったことを確認して、IR/Ramanをクリックして、真空中のIR Spectrumウィンドウを表示します。

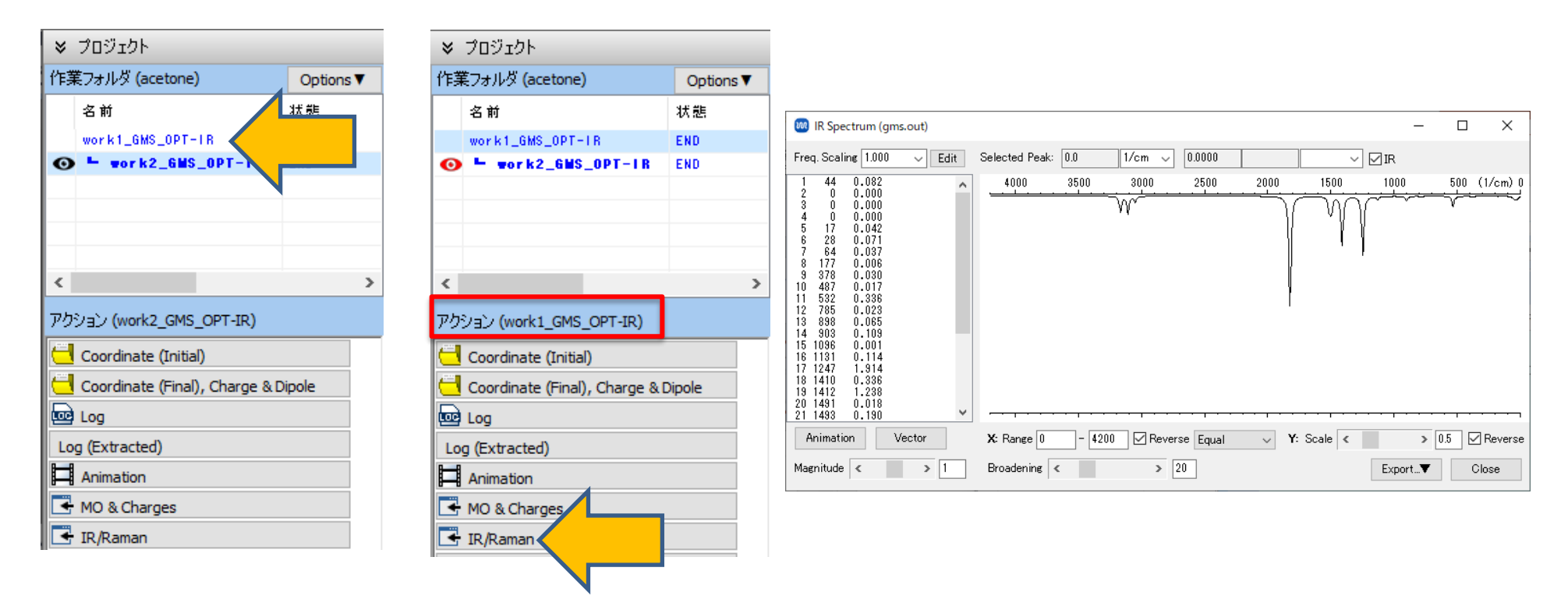

真空中のC=O伸縮振動とC-H変角振動を確認します。B3LYP/STO-3Gで計算した場合、数値が異なります。

- 1. 24番目 1824cm<sup>-1</sup>をクリックして、Animationボタンをクリックすると、Winmostar Viewerが起動します。このピークがC=O部分の伸縮振動であることが分かります。
- 18番目 1410cm<sup>-1</sup>もしくは19番目 1413cm<sup>-1</sup>をクリックして、Animationボタンをク リックすると、Winmostar Viewerが起動し、C-H部分の変角振動であることが分かり ます。

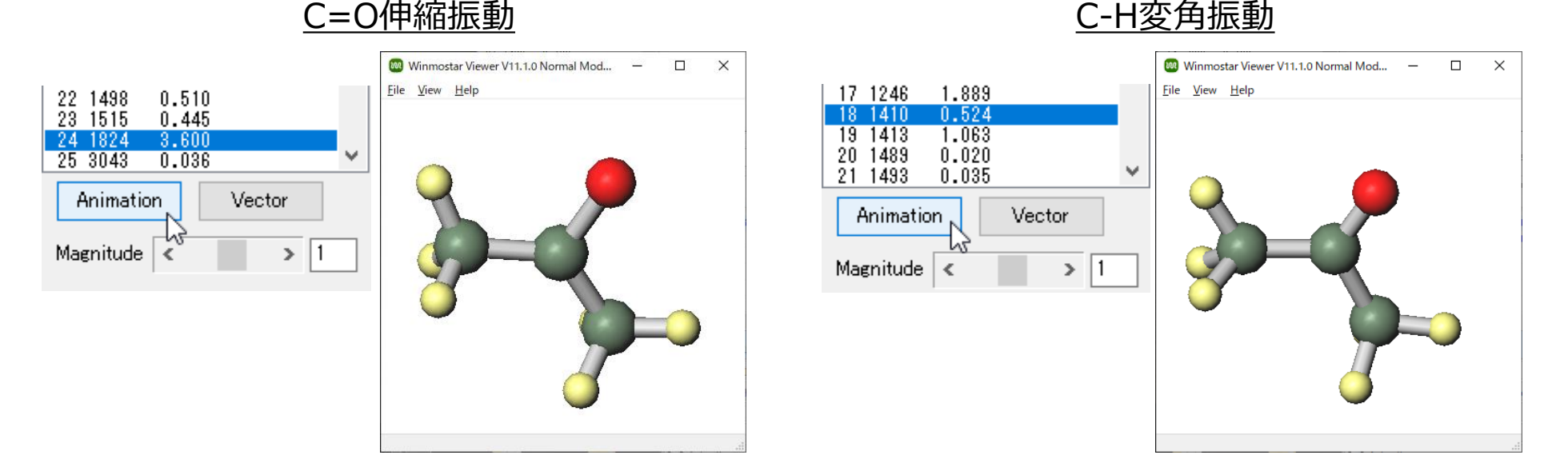

- 1. 作業フォルダエリアのwork2\_GMS\_OPT-IRをクリックします。
- アクションの()内がwork2\_GMS\_OPT-IRに変わったことを確認して、IR/Ramanをクリックして、水溶液中のIR Spectrumウィンドウを表示します。

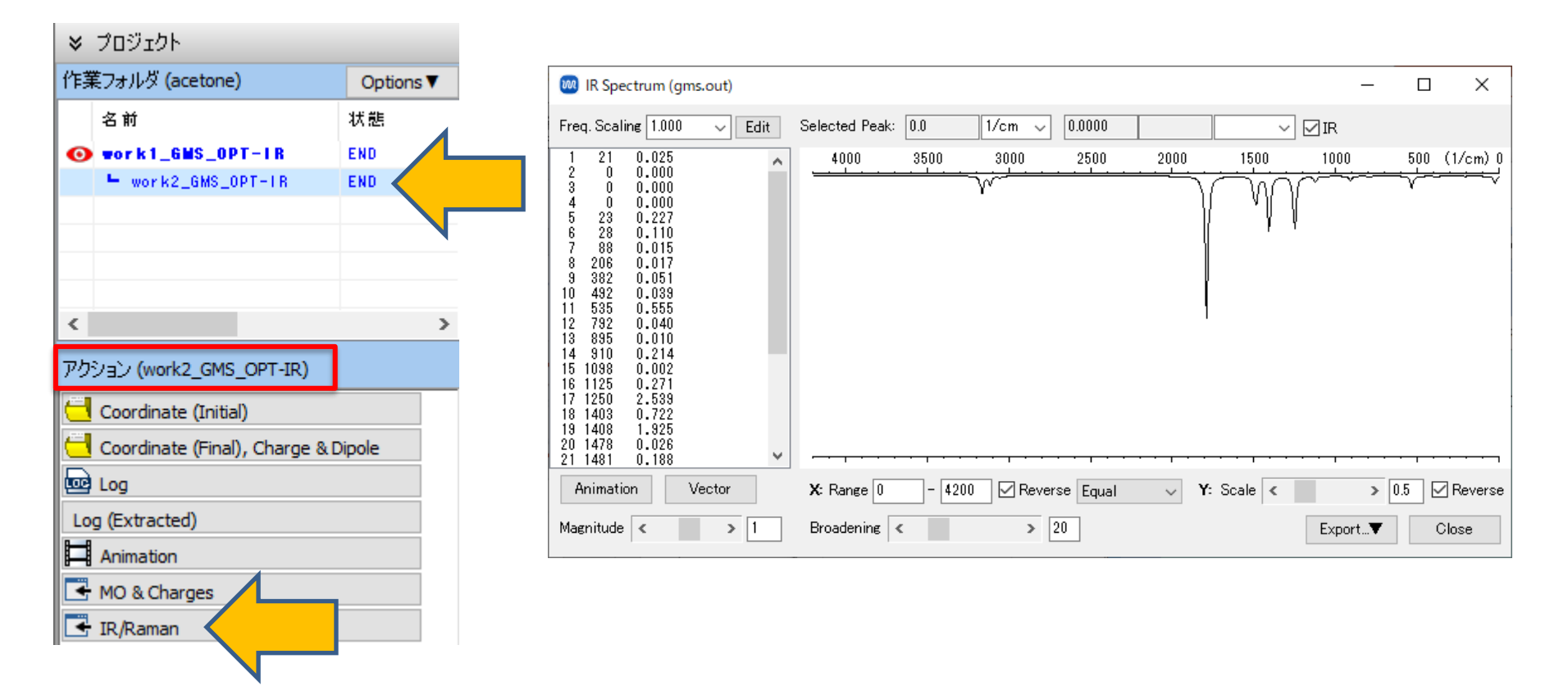

水溶液中のC=O伸縮振動とC-H変角振動を確認します。

- 1. 24番目 1788cm<sup>-1</sup>をクリックして、Animationボタンをクリックすると、Winmostar Viewerが起動し、 C=O部分の伸縮振動であることが分かります。
- 18番目 1405cm<sup>-1</sup>もしくは19番目 1412cm<sup>-1</sup>をクリックして、Animationボタンをク リックすると、Winmostar Viewerが起動し、 C-H部分の変角振動であることが分かり ます。

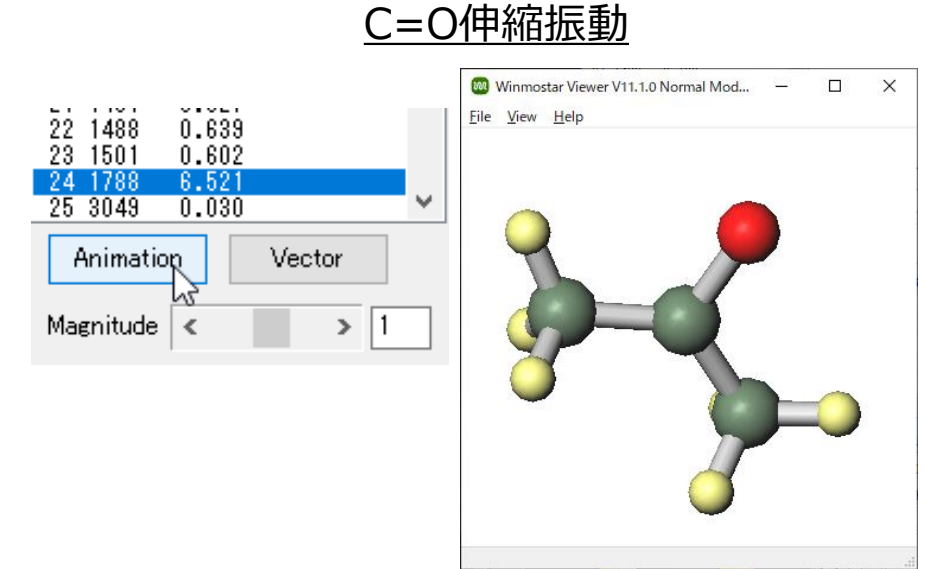

#### C-H変角振動

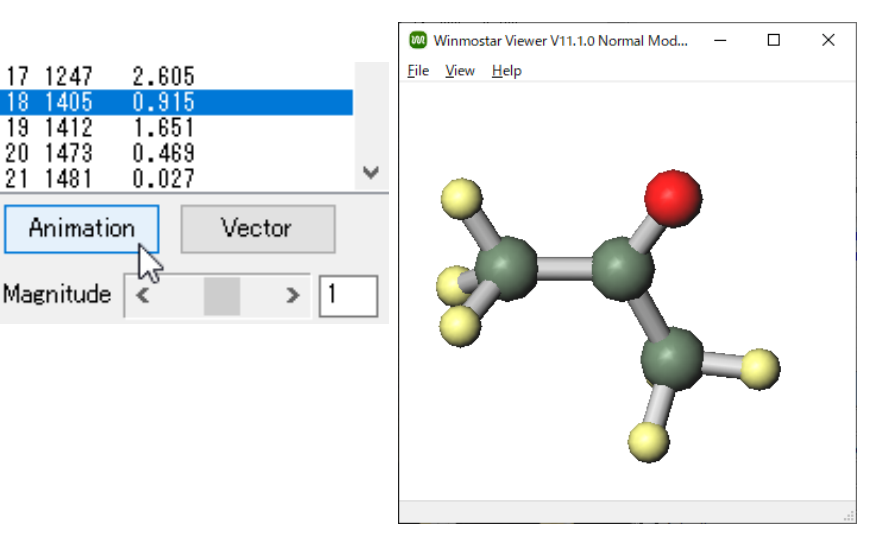

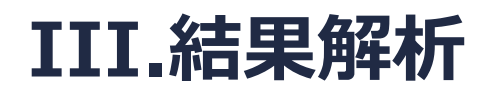

親水基のC=O部分の伸縮運動では、真空中と水溶液中で36cm<sup>-1</sup>の差があり、疎水基のC-H部分の変角振動では5cm<sup>-1</sup>以下の差しかありませんでした。このように溶媒効果を含めた計算を行うことにより、溶媒がどの部分に大きく影響するかを計算から理解することができます。

| アセトンの振動数( | (cm <sup>-1</sup> ) | ) |
|-----------|---------------------|---|
|-----------|---------------------|---|

|         | 真空中          | 水溶液中         |
|---------|--------------|--------------|
| C=O伸縮運動 | 1824         | 1788         |
| C-H変角振動 | 1410<br>1413 | 1405<br>1412 |

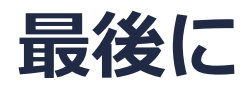

• 各機能の詳細を調べたい方は<u>ユーザマニュアル</u>を参照してください。

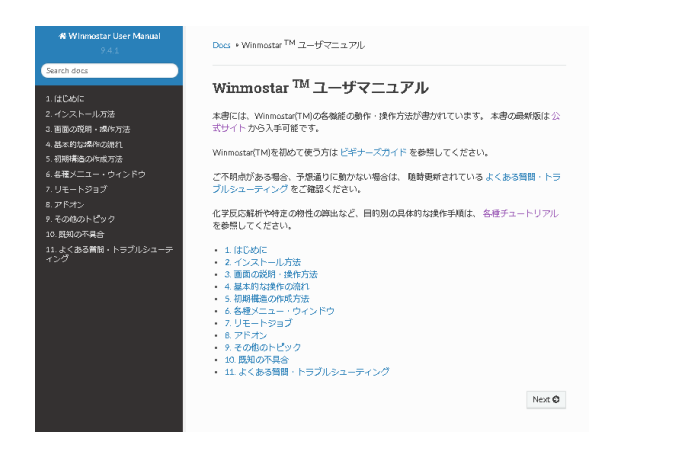

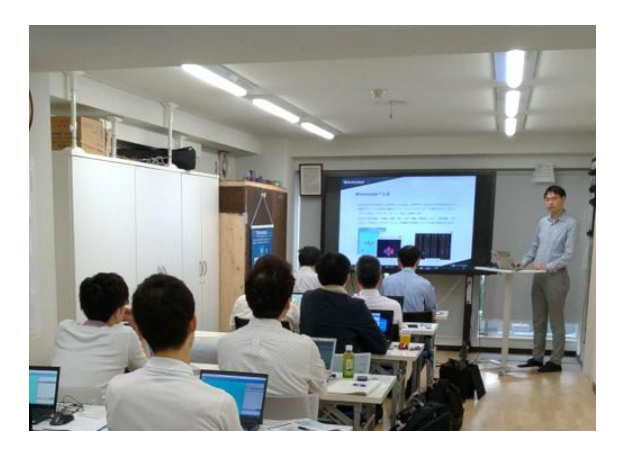

<u>ユーザマニュアル</u>

<u>Winmostar 講習会</u>の風景

- 本書の内容の実習を希望される方は、<u>Winmostar導入講習会</u>、<u>Winmostar基礎講習会</u>、 または<u>個別講習会</u>の受講をご検討ください。(詳細はP.2)
- 本書の内容通りに操作が進まない場合は、まずよくある質問を参照してください。
- よくある質問で解決しない場合は、情報の蓄積・管理のため、お問合せフォームに、不具合の 再現方法とその時に生成されたファイルを添付しご連絡ください。

以上